ODF 解析における粒径の粗い材料の扱い

2025年05月07日 *HelperTex Office*  概要

アルミニウムO材のような粒径の粗い材料では正確な方位解析は難しい。 粒径の影響を軽減する方法としては、測定材料表面を広くし、平均値測定を行う必要があります。 大きな試料の揺動測定、入射エリアの拡大、Phi( $\beta$ )軸のstep測定より連続測定、 複数の試料を測定し平均化などが考えられます。 光学系の変更ができない場合、**複数試料の平均化**が容易に出来る方法です。 以下に、平均化手法を説明します。 CTR ソフトウエアは、試料毎にホルダを作成し、ファイル名の先頭に指数を配置したASCの 極点処理が行われます。 以下ではbrass, copper, cube, gossホルダに 111\_R.ASC 200\_R.ASC 220\_R.ASC と同一ファイル名を配置します。

ファイル名が異なる場合、rename操作が必要になります。

測定データ

C:¥tmp2¥Plus¥brass¥111\_R.ASC C:¥tmp2¥Plus¥brass¥200\_R.ASC C:¥tmp2¥Plus¥brass¥220\_R.ASC C:¥tmp2¥Plus¥copper¥111\_R.ASC C:¥tmp2¥Plus¥copper¥200\_R.ASC C:¥tmp2¥Plus¥copper¥220\_R.ASC C:¥tmp2¥Plus¥cube¥111\_R.ASC C:¥tmp2¥Plus¥cube¥200\_R.ASC C:¥tmp2¥Plus¥cube¥220\_R.ASC C:¥tmp2¥Plus¥goss¥111\_R.ASC C:¥tmp2¥Plus¥goss¥200\_R.ASC C:¥tmp2¥Plus¥goss¥200\_R.ASC

#### 極点処理

バックグランド除去

(生成極点図のため、バックグランドは登録されていません)

defocus補正

必ず処理してください。

最適化Rp%

必須ではありません。

極点図の平均化

同一ファイル名の平均極点図を生成する。

| 🕌 ODFPoleFigure.jar     | Executable Jar F | 132 KB | 2022/1/31 4:46 |
|-------------------------|------------------|--------|----------------|
| 🕌 ODFPoleFigure1_5.jar  | Executable Jar F | 215 KB | 2024/2/18 7:31 |
| 🕌 ODFPoleFigure1_5S.jar | Executable Jar F | 225 KB | 2024/2/18 7:05 |
| 🕌 ODFPoleFigure2.jar    | Executable Jar F | 280 KB | 2024/2/18 7:32 |
| 🕌 ODFPoleFigure2S.jar   | Executable Jar F | 289 KB | 2024/2/18 7:32 |

平均化を行うODFPoleFigureは ODFPoleFigure1.5S ODFPoleFigure2S で行います。

ODFPoleFigure2Sでは

ODFPoleFigure1.5Sに各種補正が追加されています。

### ODFPoleFigure1. 5Sによる平均化

## 処理ファイル名の指定

| M ODFPolefigure1.5S 2.08 by CTR PDuser CTR | R CTR                                        |                                                                            |                               | - 🗆 X                                                                                                    |
|--------------------------------------------|----------------------------------------------|----------------------------------------------------------------------------|-------------------------------|----------------------------------------------------------------------------------------------------|
| File Linear(Contour) ToolKit Help Ip#9     | Set Do% Minumum All back/<br>劉開く             | around Tranemiceion blinde=20                                              | ×                             |                                                                                                    |
| ASC(RINT-PC)                               | 7>イルの場所の<br>ま近使った項<br>デスクトップ<br>ドキュメント<br>PC | ~                                                                          | p 🗈                           | othing<br>+ a 5 	Arithmetic mean 	Disp<br>RD 0.0 Interporation 	Full Disp<br>Set 2Theta 0.0 des. 0 1/Kt Profile<br>Tartfilion 0 1/Ba Profile |
| Smoothine(for ADC)<br>Cycles 1 V Weight 9  | アァイル名(N):<br>ネッバラーク<br>ファイルのタイプ(T):          | "111_RASO" "200_RASO" "220_RASO"<br>*asc.*ASC.*Asc<br>ValueODF-B ValuODF-A | ■ 開入<br>取消<br>Cancel Calc Con | p((Cubic only))     Ultriles       nect     Average       ODF File     AllODFFiles   Select crystal : Cubic 25/05/07 CTRHome : C:            |

## 指定されたファイル名が表示される

| 🌌 {1,1,1} 19.8 — 🗆 🛛 🛛               | 🛿 {2,0,0} 26.9 — 🗆 🛛                              | 4 {2,2,0} 27.7           | - D X               | 100                |                  |                                             |                                 |                          |                     |       |
|--------------------------------------|---------------------------------------------------|--------------------------|---------------------|--------------------|------------------|---------------------------------------------|---------------------------------|--------------------------|---------------------|-------|
| RD MAN                               | RD                                                | RE                       |                     | ∃ <del>5</del> ° ৫ | ÷                |                                             |                                 |                          |                     | 粒径の料  |
| (3.1.9)<br>TD                        | TD (2.0.9)                                        |                          |                     | 1и ћ-ц             | 挿入描画             | <b>ਸਿੱਖਿਨ</b><br>ਦਾ<br>ਦਾ<br>ਦਾ<br>ਦਾ<br>ਦਾ | レイアウト                           | 参考資料                     | 差し込み文書              | 校閱    |
| M ODFPolefigure1.5S 2.08 by CTR PDus | er CTR CTR                                        |                          |                     |                    |                  |                                             |                                 |                          | - 0                 | ×     |
| File Linear(Contour) ToolKit Help    | InitSet Rp% Minumum All backgr                    | ound Transmission bl     | inds=30             |                    |                  |                                             |                                 |                          |                     |       |
| ASC(RINT-PC)                         | 11 RASC 200_RASC 220_RASC                         | $\overline{}$            |                     |                    |                  |                                             |                                 |                          |                     |       |
| Holder                               |                                                   |                          |                     |                    |                  |                                             |                                 |                          |                     |       |
| Holder                               |                                                   |                          |                     |                    |                  |                                             |                                 |                          |                     |       |
| Rename                               |                                                   |                          |                     |                    |                  |                                             |                                 |                          |                     |       |
| Rename_delete                        |                                                   |                          |                     |                    |                  |                                             |                                 |                          |                     |       |
| Previous Center C¥tmp2               | ¥Plus¥brass¥111_RASC                              |                          | h                   | ଧ<br>1,1,1 ଜ       | nange Smooth     | nine<br>]+α 5                               | <ul> <li>✓ Arithmeti</li> </ul> | ic mean                  | ↓ Disp              |       |
| Backgroud delete mode                | 🔿 Low Mode 🔿 Nothing                              | O Minimum(αβ) Ο          | MiniAver X 1.0      | Set                | Disp             | RD 0.0                                      | Interporation                   |                          | Full Disp           |       |
| AbsCalc                              |                                                   |                          |                     |                    |                  |                                             |                                 |                          |                     |       |
| Ref Trans Schulz reflect             | ion method v Change A                             | bsorption coefficien 1.0 | 1/cm Thicknes       | s 1.0              | cm ~ 8           | iet 2Thet                                   | a 0.0                           | deg. 🔾 1                 | /Kt Profile         |       |
| Defocus file Select Transmission def | cous HKL+T<br>Polynomia degr 0 🛛 Innck lhoff Fitt | ing TXT2 C¥tmp2¥A        | l_random¥defocus¥DE | FOCUS_NOTNO        | RM_F.TXT         |                                             | TextDisp                        | <b>0</b> 1/Ra            | Profile             |       |
| Smoothing(for ADC)                   | Aterconnection Disp                               | Normalization            | CenterData -        | Search minim       | um EqualAngleRp% | (Cubic only)                                | OutF<br>O Ra                    | iles<br>as () ASC        | <b>○</b> TXT2 () TX | т     |
|                                      |                                                   | ValueODF-B               | ValuO DF-A          | Cancel Ca          | IC Connect       | Avera                                       | ge OD                           | F File                   | AllODFFiles         |       |
| -                                    |                                                   |                          |                     |                    |                  |                                             | Select<br>CTRH0                 | crystal : Cu<br>ome : C: | bic 25/(            | 05/07 |

選択したホルダ+ファイル名

平均化するホルダの指定

| C:¥tmp2¥Plus | ¥brass¥111_R.ASC  |
|--------------|-------------------|
| C:¥tmp2¥Plus | ¥brass¥200_R.ASC  |
| C:¥tmp2¥Plus | ¥brass¥220_R.ASC  |
| C:¥tmp2¥Plus | ¥copper¥111_R.ASC |
| C:¥tmp2¥Plus | ¥copper¥200_R.ASC |
| C:¥tmp2¥Plus | ¥copper¥220_R.ASC |
| C:¥tmp2¥Plus | ¥cube¥111_R.ASC   |
| C:¥tmp2¥Plus | ¥cube¥200_R.ASC   |
| C:¥tmp2¥Plus | ¥cube¥220_R.ASC   |
| C:¥tmp2¥Plus | ¥goss¥111_R.ASC   |
| C:¥tmp2¥Plus | ¥goss¥200_R.ASC   |
| C:¥tmp2¥Plus | ¥goss¥220_R.ASC   |

C: ¥tmp2¥Plusを指定する。

| File Linear(Contour) ToolKit He                                                                                                    | IP InitSet Rp% Minumum All                        | background Transmission blinds=30 |   | - U X                                                                                                    |
|----------------------------------------------------------------------------------------------------|---------------------------------------------------|-----------------------------------|---|----------------------------------------------------------------------------------------------------|
| Holder<br>Holder<br>Rename delete<br>Calcration Condition<br>Previous Next Cx4tr                                                                                                    | ● ■<<br>ファイルの場所(0) ● Plus<br>最近使った項 ● cube ● goss |                                   | × | Smoothing                                                                                                    |
| Backgroud delete mode<br>DoubleMod SingleMode<br>AbsCalc<br>Ref Trans Schulz refle<br>_Defocus file Select Transmission (                                                                                                    |                                                   |                                   |   | → + a 5 ✓ Arithmetic mean ✓ Disp       sp     RD     0.0     Interporation ✓     Full     Disp       ✓ Set     2Theta     0.0     deg.     1/Kt     Profile |
| Provide a constraint of the second second seco | PC<br>アオルダ右(N):                                   | C.¥tmp2¥Plus                      | 關 | TextDisp     1/Ra     Profile       VurtPiles       VartPileRpX(Cubic only)       Ras     ASC     TXT2       Connect     Average     ODF File               |
|                                                                                                    | ネットワーク ファイルのタイプ(T):                               | すべてのファイル                          |   | Select crystal : Cubic 25/05/07<br>CTRHome : C:                                                                                                    |

ファイルを指定したホルダは表示されています

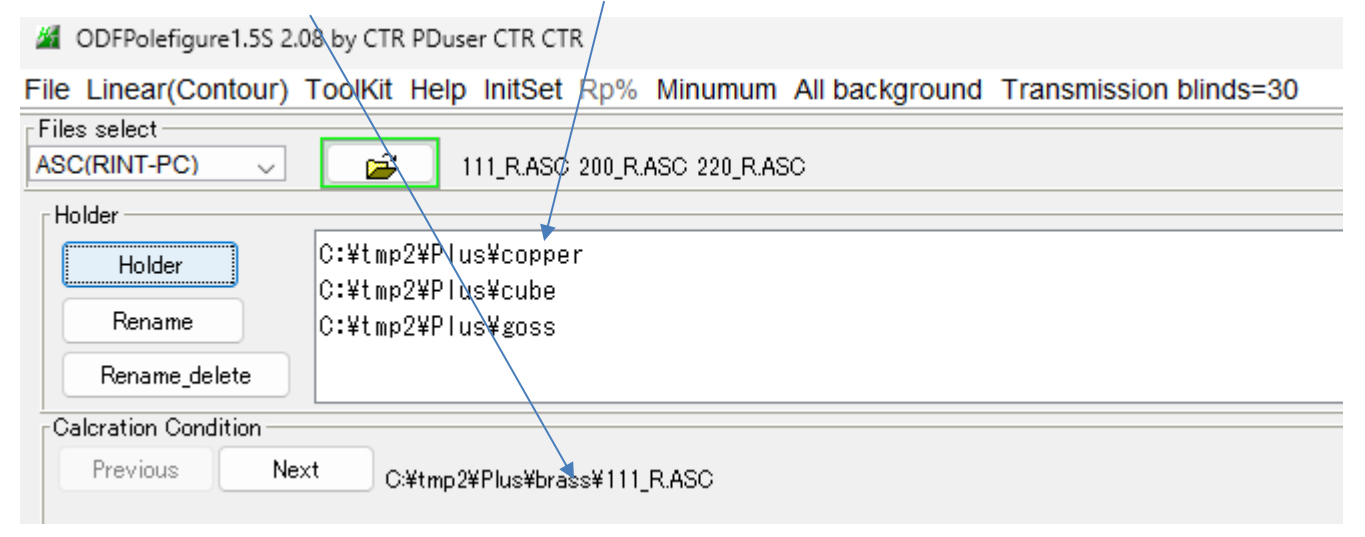

# 一括データ処理を行う。

| M ODFPolefigure 1.5S 2.08 by CTR PDuser CTR CTR                                                                                                    | _           |          |
|----------------------------------------------------------------------------------------------------|-------------|----------|
| File Linear(Contour) ToolKit Help InitSet Rp% Minumum All background Transmission blinds=30                                                                                                    |             |          |
| Files select       ASC(RINT-PC)       I11_RASC 200_RASC 220_RASC                                                                                                    |             |          |
| Holder<br>Holder<br>Rename<br>Rename_delete                                                                                                    |             |          |
| Calcration Condition       Previous       Next       Citytmp2¥Plus¥brass¥111_RASC       Mkl       Smoothing         Backgroud delete mode                                                                                                    | J Di        | ISP      |
| 🔲 🗋 DoubleMod SingleMode 🔷 LowMode 🕘 HighMode Ο Nothing Ο Minimum(αβ) Ο MiniAver X 1.0 Set Disp 🗍 🗓 🕕 Interporation 🗸 🔤 F                                                                                                    | ull Di      | isp      |
| AbsCalc                                                                                                    | Prot        | file     |
| Defocus file Select Transmission defocus HKL+T                                                                                                    | Profile     |          |
| Smoothing(for ADC)       Normalization       CenterData       Outh riles         Cycles       1 v       Weight       Afterconnection       Disp         CTR       Connect       Average       Search minimum EqualAngleRpt(Cubic only)       Ras | TXT2 🔿      | тхт      |
| ValueODF-B ValuODF-A Cancel Calc Connect Average ODF File A                                                                                                    | \IIODFFiles |          |
| Select crystal : Cubic<br>CTRHome : C:                                                                                                    | 2           | 25/05/07 |
| Filemake success!!                                                                                                    |             |          |

平均化を行う。

| M ODFPolefigure 1.5S 2.08 by CTR PDuser CTR CTR                                                                                                    | -               |        | ×  |
|----------------------------------------------------------------------------------------------------|-----------------|--------|----|
| File Linear(Contour) ToolKit Help InitSet Rp% Minumum All background Transmission blinds=30                                                                          |                 |        |    |
| Files select       ASC(RINT-PC)       I11_RASC 200_RASC 220_RASC                                                                                                    |                 |        |    |
| Holder                                                                                                    |                 |        |    |
| Holder C:¥tmp2¥Plus¥copper                                                                                                    |                 |        |    |
| Rename C:¥t mp2¥P lus¥goss                                                                                                    |                 |        |    |
| Rename_delete                                                                                                    |                 |        |    |
| Calcration Condition<br>Previous Next C¥tmp2¥Plus¥brass¥111_RASC<br>Declared delta as d                                                                              | ~               | Disp   |    |
| Backgroud delete mode<br>DaubleMod. SingleMode LowMode HighMode Nothing Minimum(α,β) MiniAver X 1.0 Set Disp                                                         | Full            | Disp   |    |
| AbsCalc                                                                                                    | /Kt P           | rofile | Ī  |
| Defocus file Select Transmission defcous HKL+T                                                                                                    | Profile         |        |    |
| Smoothing(for ADC)       Cycles     1     Weight     9     Afterconnection     Disp     CTR     Connect     Search minimum EqualAngleRp%(Cubic only)     Ras     ASC | <b>O</b> TXT2 ( | ) ТХТ  |    |
| ValueODF-B ValuODF-A Cancel Calc Connect Average ODF File                                                                                                    | AllODFFile      | es     |    |
| Filemake success!! Select crystal : Cu<br>CTRHome : C:                                                                                                    | bic             | 25/05/ | 07 |

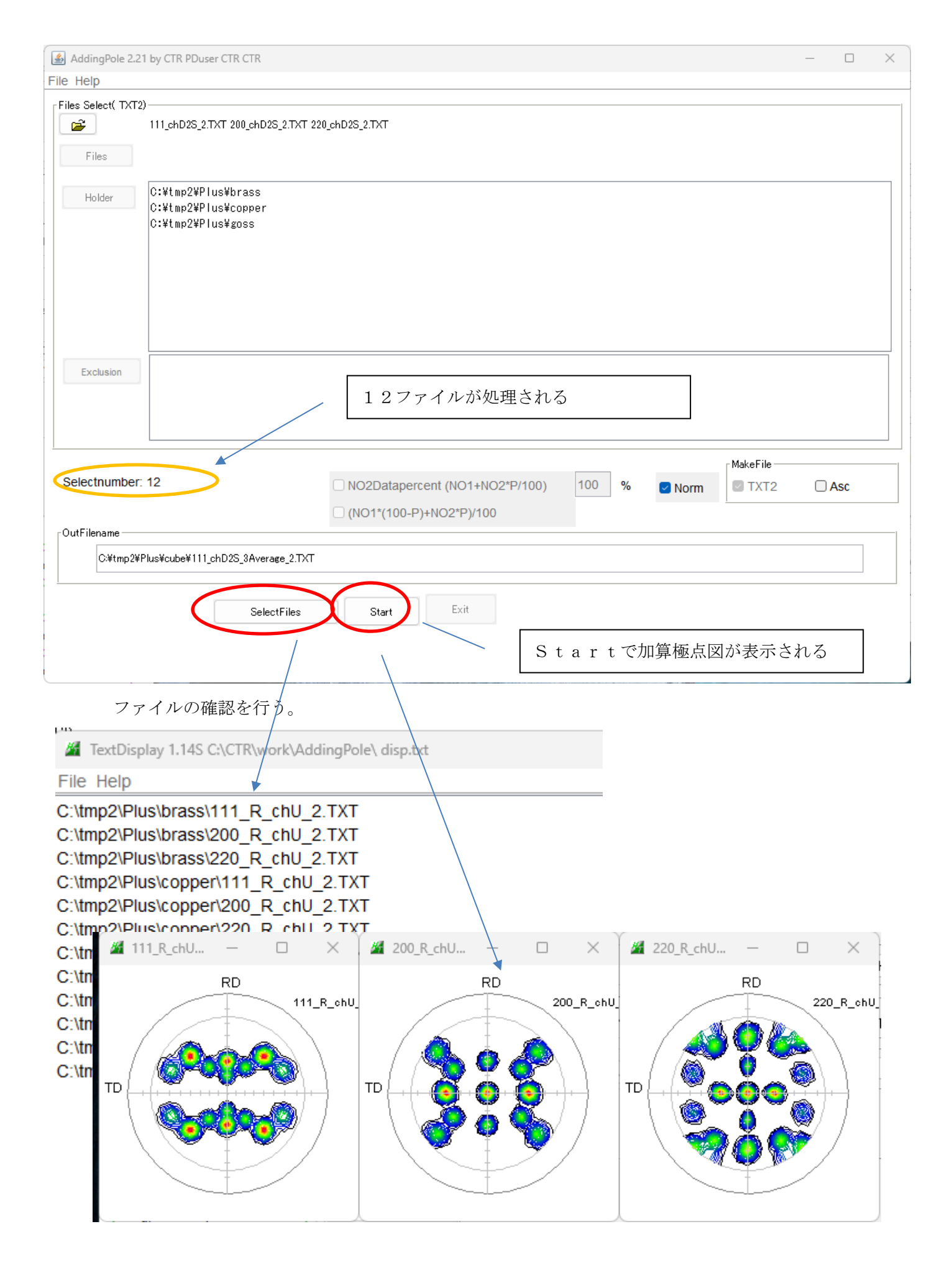

ExitでODFPoleFigure1.5Sに戻る。

| M ODFPolefigure 1.5S 2.08 by CTR PDuser CTR CTR -                                                                                                    |
|----------------------------------------------------------------------------------------------------|
| File Linear(Contour) ToolKit Help InitSet Rp% Minumum All background Transmission blinds=30                                                                                                    |
| Files select                                                                                                    |
|                                                                                                    |
| Holer                                                                                                    |
| Holder C:¥tmp2¥Plus¥cube                                                                                                    |
| Rename C:¥tmp2¥Plus¥goss                                                                                                    |
| Rename_delete                                                                                                    |
| Calcration Condition                                                                                                    |
| Previous     Next     C¥tmp2¥Plus¥brass¥111_RASC       1,1,1     Change       □     +α       5     ✓       Arithmetic mean     ✓       Disp                                                                                                    |
| Backgroud delete mode                                                                                                    |
| C DoubleMod SingleMode CowMode HighMode Nothing Minimum(αβ) MiniAver X 1.0 Set Disp                                                                                                    |
| AbsCalc                                                                                                    |
| Ref Trans Schulz reflection method V Change Absorption coefficien 1.0 1/cm Thickness 1.0 cm V Set 2Theta 0.0 deg. O 1/Kt Profile                                                                                                    |
| Defocus file Select Transmission defocus HKL+T                                                                                                    |
| Kormalization Polynomialdegr     O TencklhoffFitting TXT2 C+timp2#Al_random#defocus#DEFUCUS_NOTINORM_F.1XT1     IextUsp Ut lead     IextUsp Ut lead                                                                                                    |
| Smoothine(for AUC) CenterData CenterData Cen |
|                                                                                                    |
| ValueODF-B ValuODF-A Cancel Calc Connect Average ODF File AllODFFiles                                                                                                    |
|                                                                                                    |
| Select crystal : Cubic 25/05/07                                                                                                    |
| Filemake success!! CTRHome : C:                                                                                                    |
|                                                                                                    |
|                                                                                                    |
| ODFFileから各種 ODF 向けファイル作成画面                                                                                                    |
|                                                                                                    |
|                                                                                                    |
| File Option Symmetric Software Data Help                                                                                                    |
| Lattice constant Initialize                                                                                                    |
| Material A-Iron-Measure-IntegralData.txt Start                                                                                                    |
|                                                                                                    |
| Structure Code(Symmetries after Schoenfiles) Cif 7 - O (cubic) 🛛 O getHKL<-Filena                                                                                                    |
| $\square$ Center $\alpha$ =0                                                                                                    |
| a 1.0 <=b 1.0 <=c 1.0 alpha 90.0 beta 90.0 gamm 90.0                                                                                                    |
|                                                                                                    |

h,k,l

1,1,1

2,0,0

2,2,0

2,1,0

2,1,1

3,1,1

4,0,0

3,3,1

4,2,2

Epf file save

2Theta

0.0

0.0

0.0

0.0

0.0

0.0

0.0

0.0

0.0

Alpha scope

0.0->75.0

0.0->75.0

0.0->75.0

AlphaS AlphaE Select

75.0

75.0

75.0

0.0

0.0

0.0

0.0

0.0

0.0

 $\sim$ 

 $\sim$ 

 $\sim$ 

 $\Box$ 

 $\Box$ 

 $\Box$ 

 $\Box$ 

 $\Box$ 

 $\Box$ 

0.0

0.0

0.0

0.0

0.0

0.0

0.0

0.0

0.0

Labotex(EPF),popLA(RAW) filename

labotexCCW

chU\_4Averageは4ファイルの平均値を表しています。

PF Holder

PF Data-

2

2 2

2

2

2

2

2

Comment

Symmetric type Full

C:¥tmp2¥Plus¥brass

111\_R\_chU\_4Average\_2.TXT

200\_R\_chU\_4Average\_2.TXT

220\_R\_chU\_4Average\_2.TXT

SelectFile(TXT(b,intens),TXT2(a,b,intens.))

CenterData

🗿 Average

# 一括ODF処理

平均化でではなく、指定したホルダデータからODF向けファイル作成は

ODFPoleFigure1.5S (2S)、Averageではなく、ALLODFFiles で作成する。

ODFPoleFigure1.5S

| ValueODF-B ValuODF-A                                                  | Cancel Calc Connect                       | Average ODF File       | AllODFFiles  |
|-----------------------------------------------------------------------|-------------------------------------------|------------------------|--------------|
| ODFPoleFigure2S                                                       |                                           |                        |              |
| Normalization     CenterData     Ou       CTR     Connect     Average | tFiles<br>ASC () MTexAsc () Ras () TXT () | Cancel                 | Calc Connect |
| ValueO DFVF-B                                                         | ValueODFVF-A                              | Exit&ODF ODF           | ALLODFFiles  |
|                                                                       | CTRHome : C:                              | Select crystal : Cubic | 25/05/07     |

### 事前に ODF の選択を行って置く

| PF to StandardODF by CTR PF | toODF3 9.00 by CTR PDuse        | er CTR CTR    |          |           | -                |              |
|-----------------------------|---------------------------------|---------------|----------|-----------|------------------|--------------|
| Condition save              | tware Data Help                 |               |          |           | Initialize       | +-++         |
| Exit metric                 | -Measure-IntegralData.txt       | cif 7 - 0 (cu | ubic)    | ~         | o gotHKI/-       | Filena       |
| a 1.0 b 1.0                 | c 1.0 alpha                     | 90.0 beta     | 90.0 gai | mm 90.0   |                  | rnena<br>:=0 |
| PF Holder                   |                                 |               |          |           | AllFlie          | eSel         |
| Ph Data                     | h intene) TVT9(2 h intene))     |               | )Thota   |           |                  |              |
|                             | u,intens), I A I 2(d,u,intens)) | 1,0,0         | 0.0      |           | Alphas AlphaE    | Select       |
|                             |                                 | 1,1,0         | 0.0      |           | 0.0 0.0          |              |
|                             |                                 | 2,0,0         | 0.0      |           | 0.0 0.0          |              |
|                             |                                 | 2,1,0         | 0.0      |           |                  |              |
|                             |                                 | 2,1,1         | 0.0      |           |                  |              |
|                             |                                 | 3,1,1         | 0.0      |           |                  |              |
|                             |                                 | 3.3.1         | 0.0      |           |                  |              |
|                             |                                 | 4,2,2         | 0.0      |           |                  |              |
| Comment                     |                                 |               |          |           |                  |              |
|                             | CenterData                      |               |          | Labotex(E | PF),popLA(RAW) 1 | filename –   |
| Symmetric typeFull          | • Average                       | StandardO     | DF text  | labote    | xCCW             |              |